Praca na macierzach dyskowych, będzie wymagała co najmniej 2 fizycznych dysków. Na maszynie wirtualnej, jeśli posiadamy jeden dysk musimy dołożyć drugi.

W tym celu przechodzimy do Ustawień naszej wirtualnej maszyny i zakładki Pamięć. Klikamy jak na zdjęciu poniżej Dodaj nowy dysk twardy.

| 😣 wi | ndows - Ustawienia    |                 |                                   | ?                                        | ×     |
|------|-----------------------|-----------------|-----------------------------------|------------------------------------------|-------|
|      | Ogólne                | Pamięć          |                                   |                                          |       |
|      | System                | Storage Devices | Parametry                         | [                                        |       |
|      | Ekran                 | Controler: SATA | Nazwa:<br>Typ:                    | AHCI                                     | •     |
| 9    | Pamięć                | - 0 Brak        | Ilość portów:                     | 2                                        | ٢     |
|      | Dźwięk                |                 |                                   | Użyj buforowania wejścia/wyjścia gospoda | za    |
| 5    | Sieć                  |                 |                                   |                                          |       |
|      | Porty szeregowe       |                 |                                   |                                          |       |
| Ď    | USB                   |                 |                                   |                                          |       |
|      | Udostępniane foldery  |                 |                                   |                                          |       |
| :    | Interfejs użytkownika |                 |                                   |                                          |       |
|      |                       |                 |                                   |                                          |       |
|      |                       |                 |                                   |                                          |       |
|      |                       | 🔷 🌰 🔽 🔤 c       | )<br>Optical Drive<br>Dysk twardy | OK A                                     | nuluj |

Klikamy na przycisk Create i korzystając z kreatora dodajemy nowy dysk jak na zdjęciach poniżej:

| Ogólne        | Pamięć                |                 |                       |        |               |
|---------------|-----------------------|-----------------|-----------------------|--------|---------------|
| System        | windows - Hard Disk S | Selector        |                       | ? )    | ×             |
| Ekran         | Medium                |                 |                       |        | -             |
| Pamięć        |                       |                 |                       |        |               |
| Dźwięk        | Dodaj Create Odśwież  |                 |                       |        | cia gospodarz |
| Sieć          | Nazwa                 | Rozmiar wirtu   | alny Rozmiar aktualny |        |               |
|               | ✓ Attached            |                 |                       |        |               |
| Porty szereg  | UBUNTU-disk001        | .vdi 10,00 GB   | 5,47 GB               |        |               |
| USB           | windows10-disk0       | 01.vdi 63,38 GB | 58,32 GB              |        |               |
|               | windows-disk002       | .vdi 32,00 GB   | 8,89 GB               |        |               |
| Udostępniar   |                       |                 |                       |        |               |
| Interfejs uży | Canada Da Nama        |                 |                       |        |               |
|               | Search by Name        |                 |                       |        | <u>~</u>      |
|               |                       |                 | Cho                   | Anuluj |               |
| -             |                       |                 |                       |        |               |

| <ul> <li>Stwórz wirtualny dysk twardy</li> </ul>                                                                                        |                                                                                                    |
|----------------------------------------------------------------------------------------------------|----------------------------------------------------------------------------------------------------|
| Typ pliku z wirtualnym dy<br>Wybierz typ pliku, którego chciałbyś u<br>potrzebujesz użyć go z innym oprogra<br>ustawienie niezmienione. | /skiem<br>użyć z nowym wirtualnym dyskiem twardym. Jeśli nie<br>ramowaniem wirtualizacyjnym,to możesz pozostawić to |
| VDI (VirtualBox Disk Image)                                                                                                    |                                                                                                    |
| VHD (Virtual Hard Disk)                                                                                                    |                                                                                                    |
| VMDK (Virtual Machine Disk)                                                                                                    |                                                                                                    |
|                                                                                                    |                                                                                                    |
|                                                                                                    |                                                                                                    |
|                                                                                                    | Tryb eksperta Dalej Anuluj                                                                                          |

Stwórz wirtualny dysk twardy

## Pamięć na fizycznym dysku twardym

Wybierz czy plik nowego wirtualnego dysku powinien rosnąć wraz z użyciem (dynamicznie przydzielany) czy powinien zostać utworzony z maksymalnym rozmiarem (stały rozmiar).

**Dynamicznie przydzielany** plik twardego dysku będzie używał jedynie miejsca na twoim fizycznym twardym dysku, jeśli się zapełni (do maksymalnego **stałego rozmiaru**), chociaż nie skurczy się automatycznie, gdy zostanie zwolnione miejsce.

Tworzenie stałego rozmiaru pliku może trwać dłużej na niektórych systemach, ale często jest szybszy w użyciu.

Oynamicznie przydzielany

O Stały rozmiar

|                                                                                                    |                                                 |                                     | Dalej                                                                                  | Anuluj                                  |
|----------------------------------------------------------------------------------------------------|-------------------------------------------------|-------------------------------------|----------------------------------------------------------------------------------------|-----------------------------------------|
|                                                                                                    |                                                 |                                     |                                                                                        |                                         |
|                                                                                                    |                                                 |                                     |                                                                                        |                                         |
| <ul> <li>Stwórz wirtualny dysk tward</li> </ul>                                                                       | dy                                              |                                     |                                                                                        |                                         |
| Lokalizacja pliku i rozm                                                                                              | niar                                            |                                     |                                                                                        |                                         |
| Woisz nazwe dla pliku nowego w                                                                                        | irtualnego dvs                                  | ku twarde                           | ao w polu poniżej l                                                                    | lub kliknit na ikone                    |
| folderu by unbrać inny aby utwo                                                                                       | przyć w nim n                                   | ik                                  | .ge if pold policej                                                                    |                                         |
| Toldera, by wybrac mily, aby dawe                                                                                     | sizye w min p                                   |                                     |                                                                                        |                                         |
| C:\Users\Krzysiek\VirtualBox VMs                                                                                      | \windows\wir                                    | idows_1.v                           | di                                                                                     |                                         |
| C:\Users\Krzysiek\VirtualBox VMs<br>Proszę wybrać rozmiar obrazu wi<br>limitem ilości danych, które wirtua            | irtualnego dys<br>alna maszyna                  | idows_1.v<br>ku twarde<br>może pon  | di<br>go w megabajtach<br>nieścić na twardym                                           | . Ten rozmiar jest<br>dysku.            |
| C:\Users\Krzysiek\VirtualBox VMs<br>Proszę wybrać rozmiar obrazu wi<br>limitem ilości danych, które wirtua            | kwindows\wir<br>irtualnego dys<br>alna maszyna  | dows_1.v<br>ku twarde<br>może pon   | di<br>go w megabajtach.<br>nieścić na twardym                                          | . Ten rozmiar jest<br>dysku.<br>2048 MB |
| C:\Users\Krzysiek\VirtualBox VMs<br>Proszę wybrać rozmiar obrazu wi<br>limitem ilości danych, które wirtua<br>4,00 MB | kwindows\wir<br>irtualnego dys<br>alna maszyna  | idows_1.v<br>ku twarde<br>może pon  | di<br>go w megabajtach.<br>nieścić na twardym<br>, , , , , , , , , , , , , , , , , , , | . Ten rozmiar jest<br>dysku.<br>2048 MB |
| C:\Users\Krzysiek\VirtualBox VMs<br>Proszę wybrać rozmiar obrazu wi<br>limitem ilości danych, które wirtua<br>4,00 MB | irtualnego dys<br>alna maszyna                  | idows_1.vi<br>ku twarde<br>może pon | di<br>go w megabajtach.<br>nieścić na twardym<br>, , , , , , , , , , , , , , , , , , , | . Ten rozmiar jest<br>dysku.<br>2þ48 ME |
| C:\Users\Krzysiek\VirtualBox VMs<br>Proszę wybrać rozmiar obrazu wi<br>limitem ilości danych, które wirtua<br>4,00 MB | s\windows\wir<br>irtualnego dys<br>alna maszyna | ku twarde<br>może pon               | di<br>go w megabajtach.<br>nieścić na twardym<br>2,00 TB                               | . Ten rozmiar jest<br>dysku.<br>2þ48 ME |
| C:\Users\Krzysiek\VirtualBox VMs<br>Proszę wybrać rozmiar obrazu wi<br>limitem ilości danych, które wirtua<br>4,00 MB | s\windows\wir<br>irtualnego dys<br>alna maszyna | idows_1.vi                          | di<br>go w megabajtach.<br>nieścić na twardym<br>2,00 TB                               | . Ten rozmiar jest<br>dysku.<br>2048 MB |
| C:\Users\Krzysiek\VirtualBox VMs<br>Proszę wybrać rozmiar obrazu wi<br>limitem ilości danych, które wirtua<br>4,00 MB | irtualnego dys<br>alna maszyna                  | idows_1.vi                          | di<br>go w megabajtach.<br>nieścić na twardym                                          | . Ten rozmiar jest<br>dysku.<br>2048 ME |
| C:\Users\Krzysiek\VirtualBox VMs<br>Proszę wybrać rozmiar obrazu wi<br>limitem ilości danych, które wirtuz<br>4,00 MB | irtualnego dys<br>alna maszyna                  | idows_1.vi                          | di<br>go w megabajtach.<br>nieścić na twardym<br><br>2,00 TB                           | . Ten rozmiar jest<br>dysku.<br>2þ48 ME |

| Ogólne         |           | Pamięć                 |                   |                  |        |               |
|----------------|-----------|------------------------|-------------------|------------------|--------|---------------|
| System         | 🗾 winde   | ows - Hard Disk Select | or                |                  | ? >    | <             |
| Ekran          | Medium    |                        |                   |                  |        |               |
| Pamięć         |           | 2 😔                    |                   |                  |        |               |
| Dźwięk         | Dodaj     | Create Odśwież         |                   |                  |        | cia gospodarz |
| Sieć           | Nazwa     | ched                   | Rozmiar wirtualny | Rozmiar aktualny |        |               |
| Porty szereg   | 1         | UBUNTU-disk001.vdi     | 10,00 GB          | 5,47 GB          |        |               |
| USB            | 3         | windows10-disk001.vdi  | 63,38 GB          | 58,32 GB         |        |               |
| 000            | 1         | windows-disk002.vdi    | 32,00 GB          | 8,89 GB          |        |               |
| Udostępniar    | ✓ Not     | Attached               |                   |                  |        |               |
| Interfeis uter | N.        | windows_1.vdi          | 2,00 GB           | 2,00 MB          |        |               |
| interrejs uzy  | Search By | y Name 🔻               |                   |                  |        | $\mathbf{P}$  |
|                |           |                        |                   | Choose           | Anuluj |               |
|                |           |                        |                   |                  |        |               |

W właściwościach maszyny wirtualnej sprawdzamy stan i widzimy, że mamy do dyspozycji dwa dyski:

| Ogólne                                                                                                    | Pamięć                                                                                   |                                                                                                    |             |
|----------------------------------------------------------------------------------------------------|------------------------------------------------------------------------------------------|----------------------------------------------------------------------------------------------------|-------------|
| <ul> <li>System</li> <li>Ekran</li> <li>Pamięć</li> <li>Dźwięk</li> <li>Sieć</li> <li>Porty szeregowe</li> <li>USB</li> <li>Udostępniane foldery</li> <li>Interfejs użytkownika</li> </ul> | Storage Devices<br>Kontroler: SATA<br>W7.vdi<br>V8oxGuestAdditions.iso<br>Dysk2.vdi<br>C | Parametry<br>Dysk twardy:<br>Informacja<br>Typ (format):<br>Rozmiar wirtualny:<br>Rozmiar aktualny:<br>Szczegóły:<br>Ścieżka:<br>Podłączone do:<br>Zaszyfrowano kluczem: | Port SATA 2 |

Uruchamiamy przystawkę zarządzanie dyskami:

| Uruch           | amianie                                                                                 | ×                                 |
|-----------------|-----------------------------------------------------------------------------------------|-----------------------------------|
|                 | Wpisz nazwę programu, folderu, o<br>zasobu internetowego, a zostanie<br>system Windows. | dokumentu lub<br>on otwarty przez |
| <u>O</u> twórz: | diskmgmt.msc                                                                            | ~                                 |
|                 | OK Anuli                                                                                | u Przegladaj                      |

Bądź wpisujemy:

| Programy (1)                                                                                                    |           |           |
|----------------------------------------------------------------------------------------------------|-----------|-----------|
| Zarządzanie komputerem                                                                                                    |           |           |
| and the second second s |           |           |
|                                                                                                    |           |           |
|                                                                                                    |           |           |
|                                                                                                    |           |           |
|                                                                                                    |           |           |
|                                                                                                    |           |           |
|                                                                                                    |           |           |
|                                                                                                    |           |           |
|                                                                                                    |           |           |
|                                                                                                    |           |           |
|                                                                                                    |           |           |
|                                                                                                    |           |           |
| 🔎 Wyświetl więcej wyników                                                                                                    |           |           |
| aaradaanie komputerem                                                                                                    | <u></u> ] | Zamkoji b |
|                                                                                                    | ×         | Laniknij  |
| 🚯 🙆 🚞                                                                                                    | 0         |           |

Następnie wybieramy: Zarządzanie dyskami

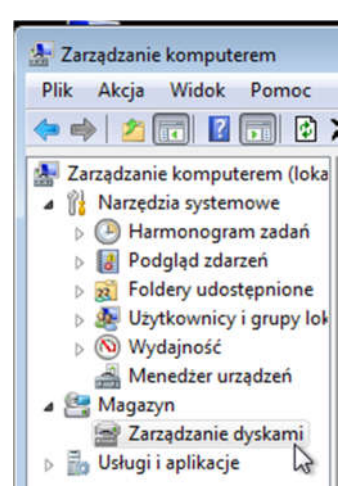

Na poniższym rysunku widać jak dokładam dodatkowy dysk twardy. Domyślnie miał zaznaczony styl partycji MBR, my zmieniamy jednak na GPT. Co oznaczają te skróty?

**MBR** (Master Boot Record) bardzo często stosowany, jednak do jego podstawowych ograniczeń zalicza się to, że posiada ograniczenie do 4 maksymalnie partycji głównych o pojemnościach do 2 terabajtów TB.

**GPT** (GUID Partition Table) zalicza się do nowej technologii, teoretycznie pozwala na obsługę dysków o pojemności 9,4 zetabajtów. 1 zetabajt = 1 miliard terabajtów. W systemie windows mamy ograniczenie partycji do 256 terabajtów.

Co do ograniczeń to **starsze wersje systemu Windows**, na przykład w wersjach 32 bitowych, **nie mogą odczytywać, zapisywać, ani uruchamiać się z dysków GPT**.

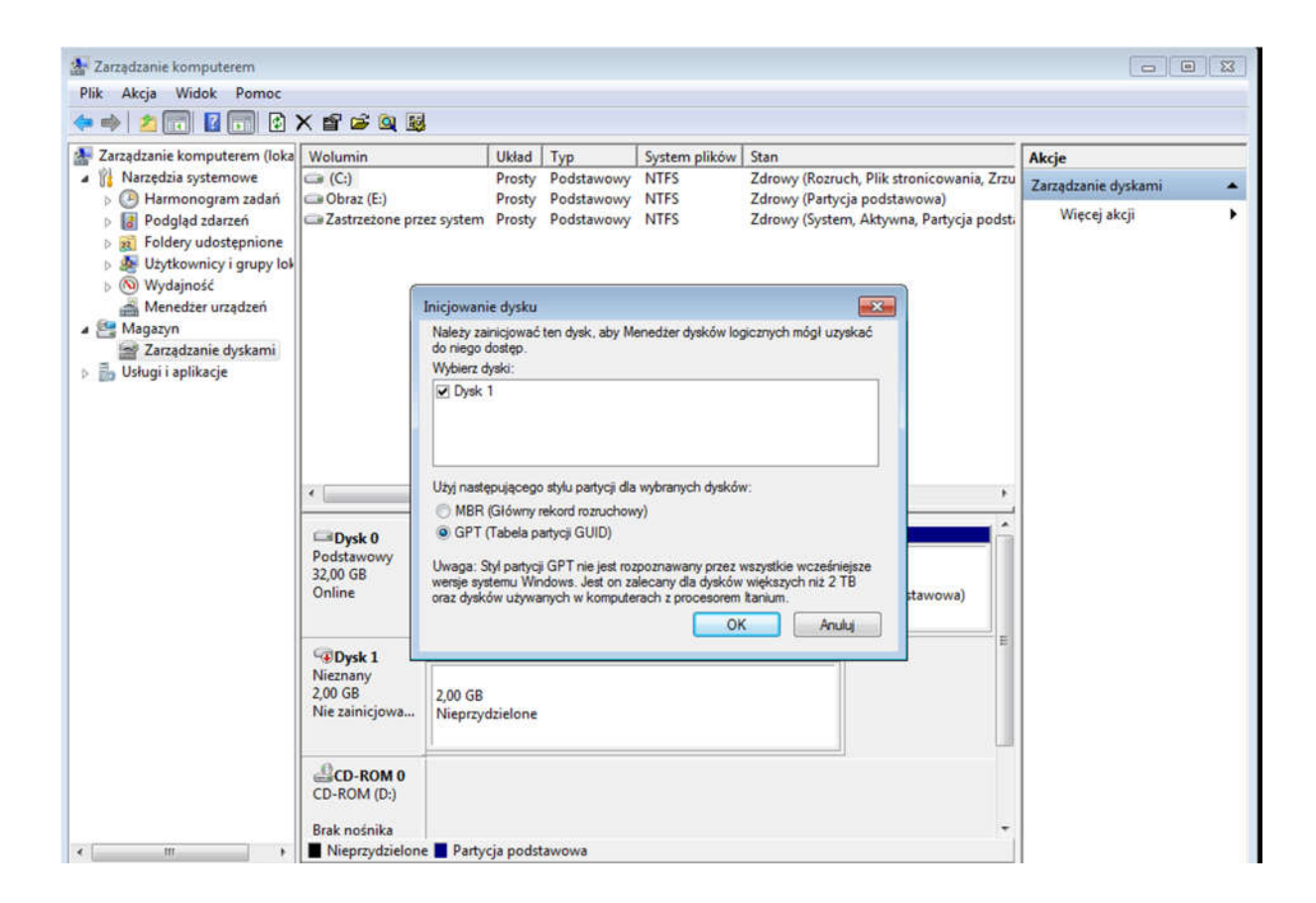

Tak przygotowane okno z dyskami posłuży nam do stworzenia macierzy dyskowych:

| Zarradzanie komputerene /leka                                                                                                    | Malumia                                                                                                    | 100.00                                                                      | T-                                     | Custom althe        | Share                                                                    | 41.2.                       |
|----------------------------------------------------------------------------------------------------|----------------------------------------------------------------------------------------------------|-----------------------------------------------------------------------------|----------------------------------------|---------------------|--------------------------------------------------------------------------|-----------------------------|
| <ul> <li>Zarządzanie komputerem (loka</li> <li>Narzędzia systemowe</li> </ul>                                                                                                    | Wolumin                                                                                                    | Prosty                                                                      | Podstawowy                             | NTFS                | Zdrowy (Rozruch, Plik stronicowania, Zrzu                                | Akcje<br>Zarządzanie dyskam |
| <ul> <li>C) Harmonogram zadań</li> <li>C) Podgląd zdarzeń</li> <li>C) Roddery udostępnione</li> <li>C) Użytkownicy i grupy lok</li> <li>(N) Wydajność</li> <li>Menedżer urządzeń</li> <li>Magazyn</li> <li>Zarządzanie dyskami</li> <li>Usługi i aplikacje</li> </ul> | Obraz (E:) Zastrzeżone prz                                                                                                    | Prosty<br>zez system Prosty                                                 | Podstawowy<br>Podstawowy               | NTFS<br>NTFS        | Zdrowy (Partycja podstawowa)<br>Zdrowy (System, Aktywna, Partycja podst. | Więcej akcji                |
|                                                                                                    |                                                                                                    | 1                                                                           |                                        |                     |                                                                          |                             |
|                                                                                                    | Duck 0                                                                                                    |                                                                             |                                        |                     |                                                                          |                             |
|                                                                                                    | Dysk 0<br>Podstawowy<br>32,00 GB<br>Online                                                                                                    | Zastrzeżone ;<br>100 MB NTFS<br>Zdrowy (Syste                               | (C:)<br>14,42 GB NTFS<br>Zdrowy (Rozru | ich, Plik stronicow | Obraz (E:)<br>17,48 GB NTFS<br>Zdrowy (Partycja podstawowa)              |                             |
|                                                                                                    | Continue<br>Continue<br>Contin | Zastrzeżone ;<br>100 MB NTFS<br>Zdrowy (Syste<br>1,97 GB<br>Nieprzydzielone | (C:)<br>14,42 GB NTFS<br>Zdrowy (Rozru | ich, Plik stronicow | Obraz (E:)<br>17,48 GB NTFS<br>Zdrowy (Partycja podstawowa)              |                             |

Pierwszą czynnością jaką musimy wykonać jest przekonwertowanie dysków, na dynamiczne. Klikamy prawym przyciskiem myszki na nazwę dysku i wybieramy: **Konwertuj na dysk dynamiczny.** 

| 🛣 Zarządzanie komputerem                                                                                                    |                                                                                              |                                                         |                                               |                                                       |                   |                                                                        | -                  |
|----------------------------------------------------------------------------------------------------|----------------------------------------------------------------------------------------------|---------------------------------------------------------|-----------------------------------------------|-------------------------------------------------------|-------------------|------------------------------------------------------------------------|--------------------|
| Plik Akcja Widok Pomoc                                                                                                    | <b>a b</b>                                                                                   |                                                         |                                               |                                                       |                   |                                                                        |                    |
| Zarządzanie komputerem (loka                                                                                                    | Wolumin                                                                                      |                                                         | Układ                                         | Тур                                                   | System plików     | Stan                                                                   | Akcje              |
| Narzędzia systemowe                                                                                                    | (C:)                                                                                         |                                                         | Prosty                                        | Podstawowy                                            | NTFS              | Zdrowy (Rozruch, Plik stronicowania, Zrz                               | Zarządzanie dyskam |
| <ul> <li>Harmonogram zadań</li> <li>Podgląd zdarzeń</li> <li>Foldery udostępnione</li> <li>Solucytkownicy i grupy lok</li> <li>Wydajność</li> <li>Menedzer urządzeń</li> <li>Magazyn</li> <li>Zarządzanie dyskami</li> <li>Jsługi i aplikacje</li> </ul> | Gillio Obraz (E:)                                                                            | orzez system                                            | Prosty<br>Prosty                              | Podstawowy<br>Podstawowy                              | NTFS<br>NTFS      | Zdrowy (Partycja podstawowa)<br>Zdrowy (System, Aktywna, Partycja pods | t; Więcej akcji    |
|                                                                                                    | Dysk 0     Podstawowy     32,00 GB     Online                                                | Zastrze<br>100 MB<br>Zdrowy                             | žone j<br>NTFS<br>(Syste                      | (C:)<br>14,42 GB NTFS<br>7drowy (Rozzu                | ch Plik stronicov | Obraz (E:)<br>17,48 GB NTFS<br>Zdrowy (Partyria podstawowa)            |                    |
|                                                                                                    | Dysk 1<br>Podstawowy<br>1,97 GB<br>Online<br>CD-ROI<br>CD-ROI<br>CD-ROI<br>(E<br>Brak nośnik | 1 97 GR<br>Nowy wol<br>Nowy wol<br>Nowy wol<br>Nowy wol | lumin la<br>lumin di<br>lumin R/<br>j na dysl | czony<br>złożony<br>iblowany<br>AID-5<br>c dynamiczny |                   |                                                                        |                    |
| 4 m >                                                                                                    | Nieprzyd                                                                                     | Konwertu                                                | i na dusl                                     | MBR                                                   | 63                |                                                                        |                    |

Konwersji możemy dokonać od razu na dwóch naszych dyskach:

| Konwertowanie na d                                     | lysk dynamiczny                           | ×               |
|--------------------------------------------------------|-------------------------------------------|-----------------|
| Wybierz jeden lub wię<br>konwertować na dysł<br>Dyski: | cej dysków podstawowycł<br>ki dynamiczne. | n, które chcesz |
| ✓ Dysk 0 ✓ Dysk 1                                      |                                           |                 |
|                                                        |                                           |                 |
|                                                        |                                           |                 |
|                                                        | ОК                                        | Anului          |

Potwierdzamy komunikat:

| Poniższa lis<br>Dyski: | a przedstawia dyski, które staną się d                              | ynamiczne.                                                                                                    |                                      |
|------------------------|---------------------------------------------------------------------|----------------------------------------------------------------------------------------------------|--------------------------------------|
| Nazwa                  | Zawartość dysku                                                     | Wykona konwersję                                                                                                 |                                      |
| Dysk 0<br>Dysk 1       | Partycja systemowa, Partycja roz<br>Brak woluminów                  | Tak<br>Tak                                                                                                    |                                      |
| Szczegół               | Po konwersji ty<br>uruchamiać za<br>woluminu na ty<br>rozruchowego) | rch dysków na dynamiczne nie będ:<br>instalowanych systemów operacyjn<br>ych dyskach (oprócz bieżącego wol<br>i. | zie można<br>rych z żadnego<br>uminu |
|                        | Czy na pewno                                                        | chcesz przeprowadzić konwersję?                                                                                  |                                      |

Jak widzimy dyski zostały przekonwertowane na dynamiczne, jeden z nich dodatkowo zmienił już kolor:

| Dysk 0                           |                                               |                                                           |                                       |  |
|----------------------------------|-----------------------------------------------|-----------------------------------------------------------|---------------------------------------|--|
| Dynamiczny<br>32,00 GB<br>Online | Zastrzeżone j<br>100 MB NTFS<br>Zdrowy (Syste | (C:)<br>14,42 GB NTFS<br>Zdrowy (Rozruch, Plik stronicowa | Obraz (E:)<br>17,48 GB NTFS<br>Zdrowy |  |
| Dynamiczny<br>1,97 GB<br>Online  | 1,97 GB<br>Nieprzydzielone                    | 2                                                         |                                       |  |

Na połowie naszego nowego dysku, gdzie całość póki co jest nieprzydzielona stworzymy sobie wolumin prosty. W tym celu klikamy na niego PPM i wybieramy Nowy wolumin prosty.

| Dynamiczny<br>32,00 GB<br>Online             | Zastrzeżone ;<br>100 MB NTFS<br>Zdrowy (Syste | (C:)<br>14,42 GB NTFS<br>Zdrowy (Rozruch, Plik stronicow;                                                              | Obraz (E:)<br>17,48 GB NTFS<br>Zdrowy |
|----------------------------------------------|-----------------------------------------------|----------------------------------------------------------------------------------------------------|---------------------------------------|
| Dynamiczny                                   |                                               |                                                                                                    |                                       |
| 1,97 GB                                      | 1,97 GB                                       | Nowywolumin prosty                                                                                                    |                                       |
| l,97 GB<br>Online                            | 1,97 GB<br>Nieprzydzielone                    | Nowy wolumin prosty<br>Nowy wolumin łączony                                                                            | 2                                     |
| (97 GB<br>Dolline<br>CD-ROM 0<br>CD-ROM (D:) | 1,97 GB<br>Nieprzydzielone                    | Nowy wolumin prosty<br>Nowy wolumin łączony<br>Nowy wolumin rozłożony.<br>Nowy wolumin dublowan<br>Nowy wolumin RAID-5 |                                       |

Postępujemy z godnie z kreatorem, wydzielimy tylko połowę wolnego miejsca na partycję podstawową, sformatujemy ją i przydzielimy literę. Na początek klikamy Dalej:

| Kreator nowych woluminów j | prostych                                                                                                    | X  |
|----------------------------|----------------------------------------------------------------------------------------------------|----|
|                            | Kreator nowych woluminów<br>prostych — Zapraszamy!<br>Ten kreator pomoże Ci utworzyć wolumin prosty na dysku.<br>Wolumin prosty może znajdować się tylko na jednym dysku.<br>Aby kontynuować, kliknij przycisk Dalej. |    |
|                            | < Wstecz Dalej > Anul                                                                                                    | uj |

Podajemy rozmiar woluminu:

| Określ rozmiar woluminu<br>Wybierz rozmiar woluminu z zakresu między rozmia<br>minimalnym.                           | rem maksymalnym a     |
|----------------------------------------------------------------------------------------------------|-----------------------|
| Maksymalna ilość miejsca na dysku w MB:<br>Minimalna ilość miejsca na dysku w MB:<br>Rozmiar woluminu prostego w MB: | 2014<br>8<br>1024 (*  |
| </td <td>Vstecz Dalej &gt; Anuluj</td>                                                                               | Vstecz Dalej > Anuluj |

Przypisujemy literę:

| Kreator nowych woluminów prostych                                                                                                    | ×     |
|----------------------------------------------------------------------------------------------------|-------|
| Przypisz literę dysku lub ścieżkę<br>Dla ułatwienia dostępu możesz przypisać do partycji literę dysku lub ścieżkę<br>dysku.                                                                              |       |
| <ul> <li>Przypisz następującą literę dysku:</li> <li>Zainstaluj w następującym pustym folderze systemu plików NTFS:</li> <li>Przeglądaj</li> <li>Nie przypisuj litery dysku ani ścieżki dysku</li> </ul> |       |
| < Wstecz Dalej > A                                                                                                    | nuluj |

Nadajemy etykietę woluminu:

| ormatuj partycję<br>Aby przechowywać dane na tej party | ycji, należy ją najpierw sformatować.        |
|--------------------------------------------------------|----------------------------------------------|
| Wybierz, czy chcesz formatować ten                     | n wolumin i jakie ustawienia mają być użyte. |
| 🔘 Nie formatuj tego woluminu                           |                                              |
| Formatuj ten wolumin z następ                          | oującymi ustawieniami:                       |
| System plików:                                         | NTFS -                                       |
| Rozmiar jednostki alokacji:                            | Domyślny 🔹                                   |
| Etykieta woluminu:                                     | Macierz                                      |
| 📝 Wykonaj szybkie format                               | owanie                                       |
| 📃 Włącz kompresję plików                               | v i folderów                                 |
|                                                        |                                              |
|                                                        |                                              |

Kończymy pracę z kretaorem:

| Kreator nowych wo | luminow prostych                                                                                                    |
|-------------------|----------------------------------------------------------------------------------------------------|
|                   | Kończenie pracy Kreatora nowych<br>woluminów prostych                                                                                    |
|                   | Praca Kreatora nowych woluminów prostych została<br>pomyślnie ukończona.                                                                 |
|                   | Wybrane zostały następujące ustawienia:                                                                                                  |
|                   | Typ woluminu: Wolumin prosty<br>Wybrany dysk: Dysk 1<br>Rozmiar woluminu: 1024 MB<br>Litera lub ścieżka dysku: F:<br>System plików: NTFS |
|                   | Etykieta wolumiu: Macierz<br>Szubkie formatowanie: Tak                                                                                   |
|                   | Aby zamknąć kreatora, kliknij przycisk Zakończ.                                                                                          |
|                   |                                                                                                    |
|                   | < Wstecz Zakończ Anuluj                                                                                                    |

Wydzieliliśmy partycję na drugim wirtualnym dysku:

| P 🦈   🔼 🗊   🔛   😢                                                                                                    | 3. 🕸                                                                                          |                                                                                                |                                                              |                                                        |                                                                                  |  |
|----------------------------------------------------------------------------------------------------|-----------------------------------------------------------------------------------------------|------------------------------------------------------------------------------------------------|--------------------------------------------------------------|--------------------------------------------------------|----------------------------------------------------------------------------------|--|
| Zarządzanie komputerem (loka                                                                                                    | Wolumin                                                                                       | Ukła                                                                                           | I Typ                                                        | System plików                                          | Stan                                                                             |  |
| <ul> <li>Narzędzia systemowe</li> <li>Harmonogram zadań</li> <li>Podgląd zdarzeń</li> <li>Podgląd zdarzeń</li> <li>Foldery udostępnione</li> <li>Użytkownicy i grupy lok</li> <li>Wydajność</li> <li>Menedżer urządzeń</li> <li>Magazyn</li> <li>Zarządzanie dyskami</li> <li>Usługi i aplikacje</li> </ul> | <ul> <li>(C:)</li> <li>Macierz (F:)</li> <li>Obraz (E:)</li> <li>Zastrzeżone prze:</li> </ul> | Prost<br>Prost<br>2 system Prost                                                               | y Dynamiczny<br>y Dynamiczny<br>y Dynamiczny<br>y Dynamiczny | NTFS<br>NTFS<br>NTFS<br>NTFS                           | Zdrowy (Rozruch, Plik stronicowania, Zrzu<br>Zdrowy<br>Zdrowy<br>Zdrowy (System) |  |
|                                                                                                    |                                                                                               |                                                                                                |                                                              |                                                        |                                                                                  |  |
|                                                                                                    | Dysk 0 Dynamiczny 32,00 GB Online                                                             | III<br>Zastrzeżone j<br>100 MB NTFS<br>Zdrowy (Syste                                           | (C:)<br>14,42 GB NTFS<br>Zdrowy (Rozru                       | 5<br>uch, Plik stronicov                               | Obraz (E:)     17,48 GB NTFS     Zdrowy                                          |  |
|                                                                                                    | Dysk 0 Dynamiczny 32,00 GB Online     Dysk 1 Dynamiczny 1,97 GB Online                        | III<br>Zastrzeżone j<br>100 MB NTFS<br>Zdrowy (Syste<br>Macierz (F:)<br>1,00 GB NTFS<br>Zdrowy | (C:)<br>14,42 GB NTFS<br>Zdrowy (Rozru                       | 5<br>Juch, Plik stronicov<br>992 MB<br>Nieprzydzielone | VI Obraz (E:)<br>17,48 GB NTFS<br>Zdrowy                                         |  |

Wydzielę jeszcze miejsce na pierwszym dysku. Klikamy na nim PPM i wybieramy Zmniejsz Wolumin

| Dynamiczny<br>32,00 GB         | Zastrzeżone j<br>100 MB NTFS            | (C:)<br>14,42 GB NTFS                                                                                                   | Obraz (E:)<br>17,48 GB NTFS                                          |   |
|--------------------------------|-----------------------------------------|----------------------------------------------------------------------------------------------------|----------------------------------------------------------------------|---|
| connic (                       | Zulowy (Syste                           | Załowy (Rozłach, Pilk sublicowi                                                                                         | Zulowy                                                               | 2 |
| Dysk 1                         | Zmniejsz E:                             |                                                                                                    | <b>**</b>                                                            | = |
| Dynamiczny<br>1 97 GB          | Całkowity rozmi                         | ar przed zmniejszeniem (w MB):                                                                                          | 17899                                                                |   |
| Online                         | Rozmiar dostępr                         | nego miejsca zmniejszenia (w MB):                                                                                       | 14777                                                                |   |
| 0                              | Wprowadź ilość                          | miejsca do zmniejszenia (w MB):                                                                                         | 204ß                                                                 |   |
| CD-ROM 0<br>CD-ROM (D:)        | Całkowity rozmi                         | ar po zmniejszeniu (w MB):                                                                                              | 15851                                                                |   |
| Brak nośnika<br>Nieprzydzielon | Nie można<br>pliki. Po za<br>uzyskać sz | zmniejszyć woluminu poniżej punktu, w<br>kończeniu operacji przejrzyj zdarzenia d<br>czegółowe informacje na jej temat. | którym znajdują się nieprzenośne<br>efrag w dzienniku aplikacji, aby |   |
|                                | Zobacz ter                              | nat Zmniejszanie woluminu podstawowe                                                                                    | go w pomocy przystawki                                               |   |

Nowy podział dysków na partycje wygląda następująco:

| Zarządzanie komputerem<br>Plik Akcja Widok Pomoc                                                                                                    | 2 B                                                                |                                        |                                     |                                                             |                                        |                                |                                                                      |                                             |                                              |
|----------------------------------------------------------------------------------------------------|--------------------------------------------------------------------|----------------------------------------|-------------------------------------|-------------------------------------------------------------|----------------------------------------|--------------------------------|----------------------------------------------------------------------|---------------------------------------------|----------------------------------------------|
| <ul> <li>Zarządzanie komputerem (loka</li> <li>Karzędzia systemowe</li> <li>Harmonogram zadań</li> <li>Podgląd zdarzeń</li> <li>Podgląd zdarzeń</li> <li>Podgląd zdarzeń</li> <li>Vzytkownicy i grupy lok</li> <li>Wydajność</li> <li>Menedzer urządzeń</li> <li>Magazyn</li> <li>Zarządzanie dyskami</li> <li>Usługi i aplikacje</li> </ul> | Wolumin<br>G (C:)<br>Macierz (F:)<br>Obraz (F:)<br>Zastrzezone prz | ez system                              | Układ<br>Prosty<br>Prosty<br>Prosty | Typ<br>Dynamiczny<br>Dynamiczny<br>Dynamiczny<br>Dynamiczny | Syster<br>NTFS<br>NTFS<br>NTFS<br>NTFS | n plíków                       | Stan<br>Zdrowy (Rozruch<br>Zdrowy<br>Zdrowy<br>Zdrowy (System)       | Plik stronicowania, Zrzu                    | Akcje<br>Zarządzanie dyskami<br>Więcej akcji |
|                                                                                                    | Dysk 0 Dynamiczny 32,00 GB Online                                  | m<br>Zastrzeż<br>100 MB N<br>Zdrowy () | c (C:<br>V 14,4<br>S Zdro           | )<br>2 GB NTFS<br>owy (Rozruch,                             | Plik st                                | Obraz (E<br>15,48 GB<br>Zdrowy | :)<br>NTFS                                                           | 2,00 GB<br>Nieprzydzielone                  |                                              |
|                                                                                                    | Dynamiczny<br>1,97 GB<br>Online                                    | Macierz<br>1,00 GB N<br>Zdrowy         | (F:)<br>NTFS                        |                                                             | 992 M<br>Niepra                        | B<br>tydzielone                | Nowy wolumin                                                         | prosty                                      |                                              |
|                                                                                                    | EiGD-ROM 0<br>CD-ROM (D:)<br>Brak nośnika<br>Nieprzydzielon        | e 📕 Wolun                              | nin pros                            | ty                                                          |                                        |                                | Nowy wolumin<br>Nowy wolumin<br>Nowy wolumin<br>Właściwości<br>Pomoc | rączony<br>rozłożony<br>dublowany<br>RAID-5 |                                              |

Klikając sobie PPM na nieprzydzielonym miejscu możemy stworzyć nowy wolumin prosty, czyli wydzielić partycję na dysku.

Możemy wybrać Nowy wolumin łączony, czyli stworzyć partycję, która będzie rozciągała się więcej niż przez jeden dysk twardy.

Nowy wolumin rozłożony to jest właśnie macierz RAID 0 – Stripping, natomiast Nowy wolumin dublowany to RAID 1 – Mirroring

Na początek wybieramy Nowy wolumin rozłożony. Przypominam **Raid 0** Określany popularnie jako Striping, polega na połączeniu ze sobą dwóch lub więcej fizycznych nośników tak, aby były widziane jako jeden logiczny. Zyskujemy dzięki temu bardzo duży wzrost szybkości odczytu i zapisu danych, gdyż operacje są wykonywane na wszystkich dyskach w macierzy równolegle.

| Wolumin                         | Układ   Typ                             | System plikow   Stan                                                                                                    |              |
|---------------------------------|-----------------------------------------|----------------------------------------------------------------------------------------------------|--------------|
| Nowy wolur                      | nin rozłożony                           |                                                                                                    | owania, Zrzu |
| 3                               | Kreato<br>rozłoż                        | or nowych woluminów<br>onych — Zapraszamy!                                                                                             |              |
|                                 | Ten kreato<br>dyskach.                  | r pomaga w tworzeniu woluminów rozłożonych na                                                                                          |              |
|                                 | Wolumin ro<br>najmniej dv<br>szybszy do | złożony przechowuje dane w pasach na co<br>vóch dyskach. Wolumin rozłożony umożliwia<br>stęp do danych niż wolumin prosty lub łączony. |              |
|                                 | Aby kontyn                              | uować, kliknij przycisk Dalej.                                                                                                    |              |
| -                               |                                         |                                                                                                    | h a          |
| D                               |                                         |                                                                                                    |              |
|                                 |                                         | < Wstecz Dalej > Anuluj                                                                                                    |              |
| Dynamiczny<br>1,97 GB<br>Online | Macierz (F:)<br>1,00 GB NTFS<br>Zdrowy  | 992 MB<br>Nieprzydzielone                                                                                                    |              |

Uruchomiony zostanie kreator, tworzenia tego typu woluminów. Klikamy Dalej >

Zaznaczamy dostępne miejsce i klikamy dodaj.

| owy wolumir          | n rozłożony                                 |                      |                |            | × |
|----------------------|---------------------------------------------|----------------------|----------------|------------|---|
| Wybierz dy<br>Możesz | r <b>ski</b><br>wybrać dyski i ustawić rozr | miar dysku dla tego  | woluminu.      |            |   |
| Wybierz              | dyski, których chcesz użyd                  | ć, a następnie klikr | ij przycisk Do | daj.       |   |
| Dostępn              | e:                                          |                      | Wybrane:       |            |   |
| Dysk 0               | 2048 (null)                                 | Dodaj ><br>< Usuń    | Dysk 1         | 990 (null) |   |
| Calkowi              |                                             | < Usuń wszystkie     | 990            |            |   |
| Maksym               | alna ilość dostepnego miejs                 | sca w MB:            | 990            | _          |   |
| Wybierz              | ilość miejsca w MB:                         |                      | 990            | ~          |   |
|                      |                                             |                      | Di Di          |            |   |

## Po dodaniu:

| Wybierz dyski, których chcesz użyć, a nast | ępnie kliknij przycisk Dodaj. |
|--------------------------------------------|-------------------------------|
| Dostępne:                                  | Wybrane:                      |
|                                            | Dysk 0 990 (null)             |
|                                            | Dysk 1 990 (null)             |
| < U                                        | suń                           |
| < Usuń v                                   | wszystkie                     |
|                                            |                               |
| Całkowity rozmiar woluminu w megabajtach   | (MB): 1980                    |
| Maksymalna ilość dostępnego miejsca w M    | B:  990                       |
| Wybierz ilość miejsca w MB:                | 990                           |
| Wybierz ilość miejsca w MB:                | 990                           |

Klikamy dalej i tworzymy nową partycję tak jak nam podpowiada kreator. Przypisujemy literę

| Przypisz merę dysku lub scieżkę<br>Dla ułatwienia dostępu możesz przypisać do v<br>dysku.                                                                       | woluminu literę dysku lub ścieżkę         |      |
|----------------------------------------------------------------------------------------------------|-------------------------------------------|------|
| <ul> <li>Przypisz następującą literę dysku:</li> <li>Zainstaluj w następującym pustym folderze</li> <li>Nie przypisuj litery dysku ani ścieżki dysku</li> </ul> | G v<br>systemu plików NTFS:<br>Przeglądaj |      |
|                                                                                                    | <wstecz dalej=""> An</wstecz>             | uluj |

Formatujemy, nadajemy etykietę:

| owy wolumin rozłożony                                |                                            |
|------------------------------------------------------|--------------------------------------------|
| Formatuj wolumin<br>Aby przechowywać dane na tym wol | uminie, należy go najpierw sformatować.    |
| Wybierz, czy chcesz formatować ten                   | wolumin i jakie ustawienia mają być użyte. |
| 🔘 Nie formatuj tego woluminu                         |                                            |
| Formatuj ten wolumin z następi                       | ującymi ustawieniami:                      |
| System plików:                                       | NTFS -                                     |
| Rozmiar jednostki alokacji:                          | Domyślny 🔻                                 |
| Etykieta woluminu:                                   | RAID 0                                     |
| Wykonaj szybkie format                               | owanie                                     |
| 🕅 Włącz kompresję plików                             | v i folderów                               |
|                                                      |                                            |
|                                                      |                                            |
|                                                      | (Wstecz Dalei ) Anului                     |
|                                                      | Aldd                                       |

Klikamy zakończ:

| Nowy wolumin rozłożony |                                                                                                    |
|------------------------|----------------------------------------------------------------------------------------------------|
|                        | Kończenie pracy Kreatora nowych<br>woluminów rozłożonych                                                                                                    |
|                        | Praca kreatora została pomyślnie ukończona.                                                                                                    |
|                        | Wybrane zostały następujące ustawienia:                                                                                                    |
|                        | Typ woluminu: Rozłożony<br>Wybrane dyski: Dysk 0, Dysk 1<br>Rozmiar woluminu: 1980 MB<br>Litera lub ścieżka dysku: G:<br>System plików: NTFS<br>Rozmiar jednostki alokacji: Domyślny<br>Etykieta woluminu: RAID 0<br>Szybkie formatowanie: Tak |
|                        | Aby zamknąć kreatora, kliknij przycisk Zakończ.                                                                                                    |
|                        | < wstecz Zakoncz Anuluj                                                                                                    |

Efekt końcowy tworzenia macierzy:

| Lu                                                |                                |                                             |                                       |                                      |                           |
|---------------------------------------------------|--------------------------------|---------------------------------------------|---------------------------------------|--------------------------------------|---------------------------|
| <b>Dysk 0</b><br>Dynamiczny<br>32,00 GB<br>Online | Zastrze<br>100 MB<br>Zdrowy    | (C:)<br>14,42 GB NTFS<br>Zdrowy (Rozruch, P | Obraz (E:)<br>15,48 GB NTFS<br>Zdrowy | RAID 0 (G:)<br>990 MB NTFS<br>Zdrowy | 1,03 GB<br>Nieprzydzielor |
| <b>Dysk 1</b><br>Dynamiczny<br>1,97 GB<br>Online  | Macierz<br>1,00 GB N<br>Zdrowy | (F:)<br>ITFS                                | RAID 0 (G:)<br>990 MB NTFS<br>Zdrowy  |                                      | 12                        |
| CD-ROM 0                                          | -                              |                                             |                                       | ]                                    |                           |

W oknie Mój komputer widzimy powstałą macierz podpisaną jako Partycja G o pojemności 1,93GB czyli wolumin powstały z połączenia dwóch partycji.

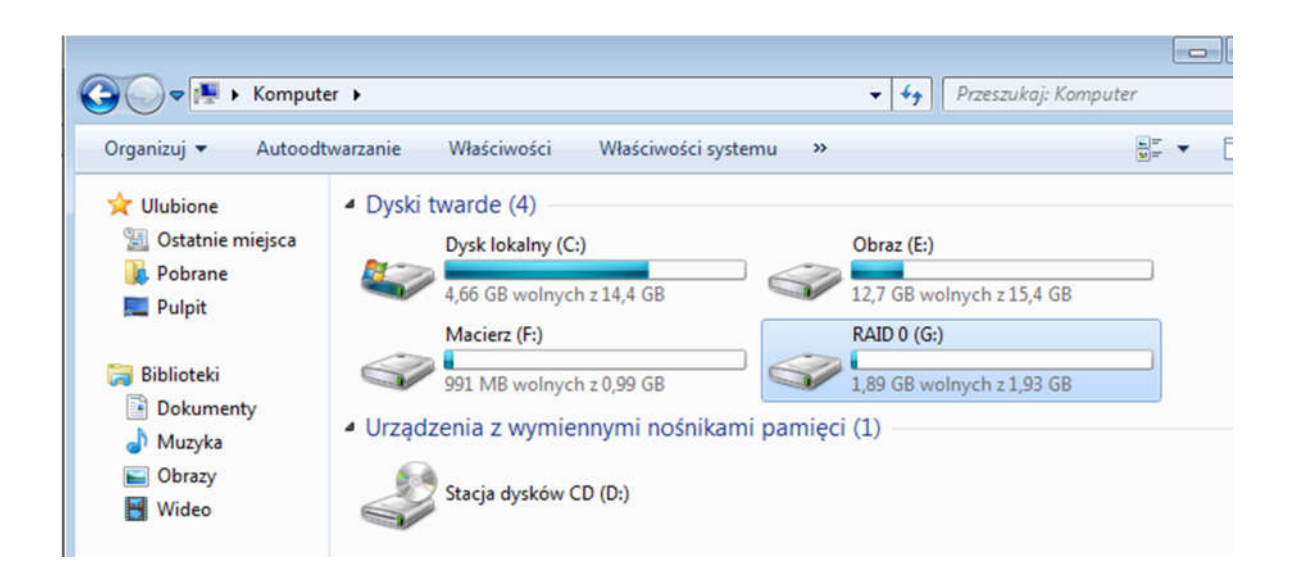

Po usunięciu jednej partycji automatycznie usuwana jest druga:

| Dynamiczny<br>32,00 GB<br>Online          | Zastrzeżone p<br>100 MB NTFS<br>Zdrowy (Syster | (C:)<br>14,42 GB NTFS<br>Zdrowy (Rozruch, Plik stronicowa | Obraz (E:)<br>15,48 GB NTFS<br>Zdrowy | 2,00 GB<br>Nieprzydzielone |
|-------------------------------------------|------------------------------------------------|-----------------------------------------------------------|---------------------------------------|----------------------------|
| Dysk 1<br>Dynamiczny<br>1,97 GB<br>Online | Macierz (F:)<br>1,00 GB NTFS<br>Zdrowy         | 992 MB<br>Nieprzy                                         | dzielone                              |                            |

Jako ćwiczenie proszę wykonać, przykład z macierzą RAID 0 oraz analogicznie przeprowadzić proces tworzenia macierzy RAID 1. Co zauważyłeś?

Czym charakteryzuje się macierz Raid 5 ? Dlaczego nie jest ona dostępna w kreatorze, co należy wykonać aby aktywować tą opcję i przeprowadź tworzenie tej macierzy.

Zanotuj wnioski i spostrzeżenia.